### 大規模契約栽培産地育成強化事業(推進事業)の入力について

大規模契約栽培産地育成強化事業(推進事業)について、同要領別紙様式等の各記載項目(右側)とeMAFF入力フォームの対応部分(左側)を示しました。

目次

| ・交付申請・・・・・・・・・・・・・・・・・・・・・・・・・ 1 |
|----------------------------------|
| ・交付変更申請・・・・・・・・・・・・・・・・・・・・・・ 3  |
| ・実績報告書・・・・・・・・・・・・・・・・・・・・・・・・5  |
| ・契約履行報告書・・・・・・・・・・・・・・・・・・・・・ 8  |
| ・実施状況報告書(成果報告書)・・・・・・・・・・・・10    |
| ・事業実施計画変更申請・・・・・・・・・・・・・・・11     |

【入力時の注意】

- ・数字を入力する際は、必ず半角数字で入力してください。
- ・該当しない事業メニュー等については、入力しないでください。
- ・項目を追加する場合は、 ⊕ をクリックしてください。
- ・各項目に入力を行った後は、入力した数値等を反映させるため、必ず() をクリックしてください。

# 大規模契約栽培産地育成強化事業(推進事業) 【交付申請】の入力について

申請書の編集:大規模契約栽培産地育成強化事業(推進)\_交付申請 交付申請

別記様式第1号

| 文書発番                          | 7            |            |                           |                               | r            | 715   |       |
|-------------------------------|--------------|------------|---------------------------|-------------------------------|--------------|-------|-------|
|                               |              |            |                           |                               |              | 畨     | 号     |
| 文書発信日                         |              |            |                           |                               |              | 年     | 月日    |
| <u><u></u></u>                |              |            |                           |                               | •            |       |       |
| 所在地郵便番号                       |              |            | 独立行政法人農                   | 畜産業振興機構理事長 殿                  |              |       |       |
| ハイフンなし7桁の半角数字                 |              |            |                           |                               |              |       | L     |
| 所在地(都道府県)                     | 所在地(市区町村)    |            |                           |                               | 所在地          |       |       |
| 郵便番号から自動入力 Q                  | 郵便番号から自動入力 Q |            |                           |                               | <b>取組主体名</b> |       |       |
| 所在地(それ以降の住所)                  |              |            |                           |                               | 沉醉 化主老氏      | 丘々    |       |
|                               |              |            |                           |                               | 12411 11 衣有1 | 人名    |       |
| 取組主体名                         |              |            |                           | ○○年度大規模契約栽培産地育成強化推進事          | 業補助金交付申請     | 書     |       |
| 役職 代表者氏名                      |              |            |                           |                               |              |       |       |
|                               |              |            | 持続的生産                     | 強化対策事業実施要領(令和4年4月1日付け         | 3農産第3175     | 号、3   | 畜産第   |
| 申請年度                          |              |            | 1993号、                    | 農林水産省農産局長、農林水産省畜産局長通知         | I) 別紙2のⅢ-I   | の第 12 | 2 の1の |
| 令和〇年度                         |              |            | (1)に基つ                    | <b>ぶき、下記のとおり関係書類を添えて申請します</b> | -<br>-       |       |       |
|                               |              |            |                           |                               |              |       |       |
| 1                             |              | 7          |                           | 記                             |              |       |       |
| 1 争未の日的                       |              |            |                           |                               |              |       |       |
| 事業の目的を入力してください                |              |            | <ol> <li>事業の目的</li> </ol> | I                             |              |       |       |
|                               |              |            |                           |                               |              |       |       |
|                               |              |            |                           |                               |              |       |       |
|                               |              |            |                           |                               |              |       |       |
|                               | 6            |            |                           |                               |              |       |       |
| 2 事業内容及び契約内容                  |              | ]          |                           |                               |              |       |       |
| 別添の事業実施計画及び契約書(契約内容確認書)の写しを参照 |              |            | 2 事業内容及                   | び契約内容:別添の事業実施計画及び契約書          | (契約内容確認書)    | の写し   | 」を参照  |
| 3 取組期間                        |              |            | 3 取組期間:                   | ○○年度~○○年度                     |              |       |       |
| 開始年度                          | 終了年度         |            |                           |                               |              |       |       |
| 令和〇年度                         | 令和〇年度        |            |                           |                               |              |       |       |
|                               |              | _ <b>_</b> |                           |                               |              |       | (1    |

# 大規模契約栽培産地育成強化事業(推進事業) 【交付申請】の入力について

|                                                                                                    | 4 対象品目                                                                                                    |
|----------------------------------------------------------------------------------------------------|----------------------------------------------------------------------------------------------------|
| 4 対象品目                                                                                                    | 対象品目 ○○○ (○月~○月)                                                                                                    |
| 対象品目     用途       OOO (O月~O月)        ※対象出荷期間が定まっている品目は、品目名の後に対象出荷期間を記載する。       ※用途については、「加工・業務用」、「生食用」又は「輸出用」のいずれかを記載する。       5 交付申請額 | <ul> <li>▼</li> <li>用途         ※対象出荷期間が定まっている品目は、品目名の後に対象出荷期間を記載する。         ※用途については、「加工・業務用」、「生食用」又は「輸出用」のいずれかを記載する。     </li> </ul> |
| 交付申請額を入力してください       円         6 5の積算根拠       日                                                                                         | <ul> <li>6 5の積算根拠</li> <li>事業対象面積 ○○.○ (ha) ×150 万円 (ha) =交付金額 ○○円</li> </ul>                                                         |
| 事業対象面積(小数第一位で入力)     交付金額(自動計算)       0.0     ha                                                                                        | ※郵送で申請する場合は、欄外に責任者及び担当者の氏名、連絡先を記載すること。                                                                                                |
|                                                                                                    |                                                                                                    |
| 添付資料                                                                                                    |                                                                                                    |
| 添付資料<br>① ファイルをアップロード またはファイルをドロップ                                                                                                    |                                                                                                    |

### 最終確認

申請内容及び添付書類について、間違いないことを確認しました。 必須

# 大規模契約栽培産地育成強化事業(推進事業) 【交付変更申請】の入力について

| 申請書の編集:大規模契約栽培産地育成                                                 | 強化事業(推進)_交付変更 交付変更                                                         | 別記様式第2号                                                                                                    |
|--------------------------------------------------------------------|----------------------------------------------------------------------------|----------------------------------------------------------------------------------------------------|
| 文書発番                                                               |                                                                            | 番    号                                                                                                    |
| 文書発信日                                                              |                                                                            | 年 月 日                                                                                                    |
| 所在地郵便番号                                                            |                                                                            | 独立行政法人農畜産業振興機構理事長 殿                                                                                                    |
| ハイフンなし7桁の半角数字                                                      |                                                                            |                                                                                                    |
| 所在地(都道府県)                                                          | 所在地(市区町村)                                                                  | 所在地                                                                                                    |
| 郵便番号から自動入力                                                         | Q 郵便番号から自動入力                                                               | Q         取組主体名                                                                                                    |
| 所在地(それ以降の住所)                                                       |                                                                            | 2 2 2 2 2 2 2 2 2 2 2 2 2 2 2 2 2 2 2                                                                                                    |
| 取組主体名                                                              |                                                                            | ○○年度<br>大規模契約栽培産地育成強化推進事業補助金交付変更承認申請書                                                                                                    |
|                                                                    |                                                                            | 年 月 日付け 農畜機第 号により交付決定のあった補助金について、下記の理由により                                                                                                    |
| 申請年度<br>令和〇年度                                                      |                                                                            | 変更したいので承認されたく、持続的生産強化対策事業実施要領(令和4年4月1日付け3農産     第3175号、3畜産第1993号、農林水産省農産局長、農林水産省畜産局長通知)別紙2のⅢ     こったいので承認されたく、持続的生産強化対策事業実施要領(令和4年4月1日付け3農産     第3175号、3畜産第1993号、農林水産省農産局長、農林水産省畜産局長通知)別紙2のⅢ     こったいので承認されたく、持続的生産強化対策事業実施要領(令和4年4月1日付け3農産     第3175号、3畜産第1993号、農林水産省農産局長、農林水産省畜産局長通知)別紙2のⅢ     こったいので承認されたく、特続的生産強化対策事業実施要領(令和4年4月1日付け3農産     第3175号、3畜産第1993号、農林水産省農産局長、農林水産省畜産局長通知)別紙2のⅢ     □□□□□□□□□□□□□□□□□□□□□□□□□□□□□□□□□ |
| 以下の申請文の○の部分を日付、文書番号で修正してくださ                                        | L\                                                                         | <u>1の第 12 の 3 に基づき、甲請します。</u>                                                                                                    |
| ○年○月○日付け○農畜機第○○○号により交付決定のあ<br>領(令和4年4月1日付け3農産第3175号、3畜産第<br>申請します。 | った補助金について、下記の理由により変更したいので承認されたく、持続的<br>1993号、農林水産省農産局長、農林水産省畜産局長通知)別紙2のⅢ-Ⅰ | 的生産強化対策事業実施要<br>  の第 12 の 3 に基づき、 記                                                                                                    |
|                                                                    |                                                                            | 4 1 変更する理由                                                                                                    |
| 1 変更する理由                                                           |                                                                            |                                                                                                    |
| 変更する理由を入力してください                                                    |                                                                            |                                                                                                    |
|                                                                    |                                                                            |                                                                                                    |
|                                                                    |                                                                            |                                                                                                    |
|                                                                    |                                                                            |                                                                                                    |

# 大規模契約栽培産地育成強化事業(推進事業) 【交付変更申請】の入力について

| 2 変更の内容                                                                                             |                    | 2 | 変更の内容                                                                                            |
|----------------------------------------------------------------------------------------------------|--------------------|---|--------------------------------------------------------------------------------------------------|
| 変更の内容を入力してください                                                                                      |                    | 3 | 取組期間:○○年度~○○年度                                                                                   |
| 3 取組期間 開始年度 令和〇年度                                                                                   | 2<br>終了年度<br>令和O年度 | 4 | 対象品目       対象品目       対象品目       川途       ※対象出荷期間が定まっている品目は、品目名の後に対象出荷期間を記載する。                   |
| 4 対象品目                                                                                              |                    |   | ※用途については、「加工・業務用」、「生食用」又は「輸出用」のいずれかを記載する。                                                        |
| 対象品目<br>〇〇〇(〇月〜〇月)<br>※対象出荷期間が定まっている品目は、品目名の後に対象出荷期間を記載する。<br>※用途については、「加工・業務用」、「生食用」又は「輸出用」のいずれかを記 | 用途<br>▼<br>載する。    | 5 | 変更後の交付申請額 円                                                                                      |
| <ul> <li>5 変更後の交付申請額</li> <li>変更後の交付申請額を入力してください</li> <li>円</li> </ul>                              |                    | 6 | <ul> <li>5の積算根拠</li> <li>別記様式第1号に準じる。</li> <li>※変更する内容が容易に比較対照できるよう、変更後の内容の上又は右に変更前の内</li> </ul> |
| 6 5の積算根拠                                                                                            |                    |   | 容を括弧書きで記載する。                                                                                     |
| <ul> <li>(変更前)</li> <li>事業対象面積(小数第一位で入力)</li> <li>0.0 ha</li> </ul>                                 | 交付金額(自動計算)<br>円    | 7 | 7 添付資料<br>変更の理由について説明する資料                                                                        |
| 事業対象面積 (小数第一位で入力)<br>0.0 ha                                                                         | 交付金額(自動計算)<br>円    | * | ※郵送で申請する場合は、欄外に責任者及び担当者の氏名、連絡先を記載すること。                                                           |
| 7 添付資料                                                                                              |                    |   |                                                                                                  |
| 変更の理由について説明する資料                                                                                     |                    |   |                                                                                                  |

## 大規模契約栽培産地育成強化事業(推進事業) 【実績報告書】の入力について

#### 申請書の編集:大規模契約栽培産地育成強化事業(推進)\_実績報告 実績報告 別記様式第3号 文書発番 昘 番 文書発信日 年 月 Η 苗 所在地郵便番号 独立行政法人農畜産業振興機構理事長 殿 ハイフンなし7桁の半角数字 所在地(都道府県) 所在地(市区町村) 所在地 郵便番号から自動入力 Q 郵便番号から自動入力 Q 取組主体名 所在地(それ以降の住所) 役職 代表者氏名 取組主体名 ○○年度大規模契約栽培産地育成強化推進事業実績報告書兼精算払請求書 役職 代表者氏名 年 月 日付け 農畜機第 号において交付決定のあったこの事業について、持続的生産 申請年度 強化対策事業実施要領(令和4年4月1日付け3農産第3175号、3畜産第1993号、農林水 令和〇年度 |産省農産局長、農林水産省畜産局長通知)別紙2のⅢ-Ⅰの第13の1の(1)に基づき、下記の 以下の申請文の○の部分を日付、文書番号で修正してください とおり実績を報告します。また、下記6の精算額を交付されたく、併せて請求します。 令和〇年〇月〇日付け〇農畜機第〇〇〇号において交付決定のあったこの事業について、持続的生産強化対策事業実施要領(令和4年4月1日付け3農産第31 75号、3畜産第1993号、農林水産省農産局長、農林水産省畜産局長通知)別紙2のⅢ−Ⅰの第13の1の(1)に基づき、下記のとおり実績を報告しま す。また、下記6の精算額を交付されたく、併せて請求します。 記 事業の目的 事業の目的 事業の内容 事業の目的を入力してください 3 2 事業の内容 事業の内容を入力してください 別紙の取組状況のとおり。

### 5

# 大規模契約栽培産地育成強化事業(推進事業) 【実績報告書】の入力について

|                                                                            |            | _                                            | 3 | 取組期間:○○年度~○○年度                                 |
|----------------------------------------------------------------------------|------------|----------------------------------------------|---|------------------------------------------------|
| 3 取組期間                                                                     |            |                                              | Ŭ |                                                |
| 開始年度                                                                       | 終了年度       |                                              | 4 | 対象品目                                           |
| 令和〇年度                                                                      | 令和〇年度      |                                              |   | 対象品目 ○○○ (○月~○月)                               |
| 4 対象品目                                                                     |            |                                              |   | 用 速<br>※対象出荷期間が定まっている品目は、品目名の後に対象出荷期間を記載する。    |
| 対象品目                                                                       | 用途         |                                              |   | ※用途については、「加工・業務用」、「生食用」又は「輸出用」のいずれかを記載する。      |
| 000 (0月~0月)                                                                | •          |                                              | 5 | 交付決定額                                          |
| ※対象出荷期間が定まっている品目は、品目名の後に対象出荷期間を記載する。 ※用途については、「加工・業務用」、「生食用」又は「輸出用」のいずれかを記 | 甲載する。      |                                              | 6 | 精算払請求額                                         |
| 5 交付決定額                                                                    |            |                                              | 7 | その種質次期                                         |
| 交付決定額を入力してください                                                             |            | 7 600積募資料<br>事業対象面積 ○○.○(ha)×150 万円(ha) =交付: |   | 6 の積昇貢杯<br>事業対象面積 ○○.○(ha)×150 万円(ha)=交付金額 ○○円 |
| н                                                                          |            |                                              |   |                                                |
| 6 精算払請求額                                                                   |            |                                              |   |                                                |
| 精算払請求額を入力してください                                                            |            |                                              |   |                                                |
| , m                                                                        |            |                                              |   |                                                |
| 7 6の積算資料                                                                   |            |                                              |   |                                                |
| 事業対象面積(小数第一位で入力)                                                           | 交付金額(自動計算) |                                              |   |                                                |
| 0.0 ha                                                                     | н          |                                              |   |                                                |

# 大規模契約栽培産地育成強化事業(推進事業) 【実績報告書】の入力について

|                                                                                                    |                                                  |                                                        |           | -          |   |                                                                                          |
|----------------------------------------------------------------------------------------------------|--------------------------------------------------|--------------------------------------------------------|-----------|------------|---|------------------------------------------------------------------------------------------|
| 8 振込先                                                                                                    |                                                  |                                                        |           |            |   | 8 振込先                                                                                    |
|                                                                                                    |                                                  |                                                        | クリア       |            |   | 金融機関名等: 銀行 支店 預貯金種別:                                                                     |
| 銀行の種類 <mark>必須</mark><br>● ゆうちょ銀行以外 ○ ゆうちょ銀行                                                                                                    |                                                  |                                                        |           |            |   | ロ座番号:<br>ロ座名義(フリガナ):                                                                     |
| 金融機関名 必須                                                                                                    |                                                  | 金融機関コード 必須                                             |           |            | / |                                                                                          |
| Search                                                                                                    | Q                                                | Search                                                 | Q         | /          |   | 9 添付書類                                                                                   |
| 支店名 必須                                                                                                    |                                                  | 支店コード 必須                                               |           |            |   | (1) 契約の履行実績が確認できる資料の写し(契約相手との荷受証明書等)                                                     |
| Search                                                                                                    | Q                                                | Search                                                 | Q         |            |   | (2)契約期間が当該年度から翌年度までに及ぶ場合、対象契約の履行が確実であることを証す                                              |
| 種別 必須                                                                                                    |                                                  | 口座番号 必須                                                |           |            |   | る書類                                                                                      |
|                                                                                                    | •                                                |                                                        |           |            |   | (3) 別紙の取組状況が確認できろ資料の写し(例・作業日誌の写し及び取組写直 購入伝要の                                             |
| 口座名義(カナ) ◎須                                                                                                    |                                                  | 口座名義(漢字) 2015                                          |           |            | / | (3) 別本のな細小花が確認できる資料の子じ、別、日本日配の子じ及びな組子英、第八仏宗。<br>写し等)                                     |
| 口座名義(カナ)確認書類 🚧                                                                                                    |                                                  |                                                        |           |            |   | (4)保有するほ場全体について、事業実施前年度において加工・業務用、生食用又は輸出用に<br>出荷することを目的として対象品目を栽培した面積を確認できる書類(既に提出済みの場合 |
| ♪ ファイルをアップロード またはファイルをドロップ                                                                                                    |                                                  |                                                        |           |            |   | にはその旨を言及)                                                                                |
| 口座名義(カナ)確認状況 🟮                                                                                                    |                                                  | 口座名義(カナ)確認者所属組織                                        |           |            | / |                                                                                          |
| 未済                                                                                                    |                                                  |                                                        |           |            | / | ※郵送で申請する場合は、欄外に責任者及び担当者の氏名、連絡先を記載すること。                                                   |
| 口座名義(カナ)確認者氏名                                                                                                    |                                                  | 口座名義(カナ)確認者氏名カナ                                        |           |            |   |                                                                                          |
| 口座名義(カナ)確認日時                                                                                                    |                                                  |                                                        |           |            |   |                                                                                          |
|                                                                                                    |                                                  |                                                        |           |            |   |                                                                                          |
| 9 添付資料                                                                                                    |                                                  |                                                        |           | <b>i</b> / |   |                                                                                          |
| <ul> <li>(1)契約の履行実績が確認できる資料の写し(契約相手との存</li> <li>(2)契約期間が当該年度から翌年度までに及ぶ場合、対象契約</li> <li>(3)別紙の取組状況が確認できる資料の写し(例:作業日誌の</li> <li>(4)保有するほ場全体について、事業実施前年度において加工</li> <li>(既に提出済みの場合にはその旨を言及)</li> </ul> | 苛受証明書等)<br>約の履行が確実であ<br>か写し及び取組写真、<br>Σ・業務用、生食用♡ | ることを証する書類<br>購入伝票の写し等)<br>又は輸出用に出荷することを目的として対象品目を栽培した面 | 積を確認できる書類 |            |   |                                                                                          |
| 添付資料                                                                                                    |                                                  |                                                        |           |            |   |                                                                                          |
| ▲ ファイルをアップロード またはファイルをドロップ                                                                                                    |                                                  |                                                        |           |            |   |                                                                                          |

## 大規模契約栽培産地育成強化事業(推進事業) 【契約履行報告書】の入力について

申請書の編集:大規模契約栽培産地育成強化事業(推進)\_履行報告対象契約履行報告

別記様式第4号

| 文書発番                                                                                                    |                                                     | 番 年 月                                                                                                    |
|----------------------------------------------------------------------------------------------------|-----------------------------------------------------|----------------------------------------------------------------------------------------------------|
| 文書発信日                                                                                                    |                                                     | 独立行政法人農畜産業振興機構理事長 殿                                                                                                    |
| 新在地郵便番号       ハイフンなし7桁の半角数字       新在地(都道府県)       郵便番号から自動入力       四       町在地(それ以降の住所)       取組主体名       役職 代表者氏名 | 所在地(市区町村)<br>郵便番号から自動入力 Q                           | 所在地     取組主体名     役職 代表者氏名     ①○年度大規模契約栽培産地育成強化推進事業に係る対象契約履行報告書     大規模契約栽培産地育成強化事業補助実施要領(令和4年4月1日付け3農畜機第67     号)第1の4の(4)に基づき、下記のとおり関係書類を添えて報告します。     記     1 取組期間:○○年度~○○年度 |
| 請年度<br>令和〇年度<br>大規模契約栽培産地育成強化事業補助実施要領(令和4年4月1日付け3農畜<br>ト。<br>1 取組期間                                                | )<br>(<br>)<br>)<br>第1の4の(4)に基づき、下記のとおり関係書類を添えて報告しま | ま     1 私船所用.000平夜 000平夜       2 対象品目     2 対象品目       対象品目     ○○○ (○月~○月)       用 途     ※対象出荷期間が定まっている品目は、品目名の後に対象出荷期間を記載する。       ※用途については、「加工・業務用」、「生食用」又は「輸出用」のいずれかを記載:    |
| 開始年度<br>令和〇年度                                                                                                    | 終了年度<br>令和〇年度                                       |                                                                                                    |
| 2 対象品目                                                                                                    |                                                     |                                                                                                    |
| 対象品目<br>〇〇〇(〇月~〇月)                                                                                                 | 用途                                                  |                                                                                                    |
| ※対象出荷期間が定まっている品目は、品目名の後に対象出荷期間を記載する。<br>※用途については、「加工・業務用」、「生食用」又は「輸出用」のいずれか?                                       | 記載する。                                               |                                                                                                    |

## 大規模契約栽培産地育成強化事業(推進事業) 【契約履行報告書】の入力について

|                                                                                                    |                                                                                                    | 3 契約に基づく出荷実績 |                                                                                                    |                                                                                                    |  |
|----------------------------------------------------------------------------------------------------|----------------------------------------------------------------------------------------------------|--------------|----------------------------------------------------------------------------------------------------|----------------------------------------------------------------------------------------------------|--|
| 3                                                                                                    |                                                                                                    |              | 実績                                                                                                    |                                                                                                    |  |
| 契約者名を以下のように記入してください。                                                                                                    |                                                                                                    |              | 契約者名                                                                                                    | 1. 実需者(中間事業者)                                                                                                    |  |
| 1. 実需者(中間事業者)                                                                                                    |                                                                                                    |              | (実需者、中間事業者)                                                                                                    | 2.000 (000)                                                                                                    |  |
|                                                                                                    |                                                                                                    |              |                                                                                                    | 3. 000 (000)                                                                                                    |  |
| ション (1997) 「「「「「「「」」」」                                                                                                    |                                                                                                    |              | 出荷期間(実績)                                                                                                    | ○年○月○日~○年○月○日                                                                                                    |  |
| 大利有有 (大而有、中间事未有)                                                                                                    |                                                                                                    |              | (契約期間)                                                                                                    | (〇年〇月〇日~〇年〇月〇日)                                                                                                   |  |
|                                                                                                    |                                                                                                    |              | 出荷数量又は出荷面積 (t又は ha)                                                                                                    | ○○. ○ t 又は○○. ○ha                                                                                                 |  |
|                                                                                                    |                                                                                                    |              | (契約数量又は契約面積)                                                                                                    | (〇〇. 〇 t 又は〇〇. Oha)                                                                                               |  |
| 出荷期間(実績)<br>令和〇年〇月〇日~令和〇年〇月〇日<br>出荷数量又は出荷面積(t又はha)<br>〇〇.〇t又は〇〇.〇ha<br>(注) 1. 契約者名欄には、対象契約の相手方を記載する<br>2. 契約方法に合わせて出荷数量又は出荷面積のいずれかを記載する。<br>3. 数量契約の場合、出荷数量は対象契約に基づく出荷数量の実績を記載す<br>4. 面積契約の場合、出荷面積欄には対象契約に基づき出荷したほ場面積の | <ul> <li>(契約期間)</li> <li>令和〇年〇月〇日~令和〇年〇月〇日</li> <li>(契約数量又は契約面積)</li> <li>〇〇.〇t又は〇〇.〇ha</li> <li>3。</li> <li>出荷面積の実績を記載する。</li> </ul> |              | <ul> <li>(注) 1. 契約者名欄には、対象契約の相手方を言</li> <li>2. 契約方法に合わせて出荷数量又は出荷[<br/>3. 数量契約の場合、出荷数量は対象契約(<br/>4. 面積契約の場合、出荷面積欄には対象言<br/>績を記載する。</li> <li>4 添付書類<br/>3の根拠となる対象契約のうち4月1日以降(<br/>受証明書等)</li> <li>※郵送で申請する場合は、欄外に責任者及び拒</li> </ul> | 記載する<br>面積のいずれかを記載する。<br>こ基づく出荷数量の実績を記載する。<br>契約に基づき出荷したほ場面積の出荷面積の実<br>の履行実績が確認できる資料(契約相手との荷<br>当者の氏名、連絡先を記載すること。 |  |
| 4 添付書類                                                                                                    |                                                                                                    |              |                                                                                                    |                                                                                                    |  |
| 3の根拠となる対象契約のうち4月1日以降の履行実績が確認できる資料(契約相手との荷受証明書等)                                                                                                    |                                                                                                    |              |                                                                                                    |                                                                                                    |  |
| 添付書類                                                                                                    |                                                                                                    |              |                                                                                                    |                                                                                                    |  |
| ▲ ファイルをアップロード またはファイルをドロップ                                                                                                    |                                                                                                    |              |                                                                                                    |                                                                                                    |  |

## 大規模契約栽培産地育成強化事業(推進事業) 【実施状況報告書(成果報告書)】の入力について

### 申請書の編集:大規模契約栽培産地育成強化事業(推進)\_実施状況等実施状況報告(成果報告)

| 文書発番                                                                                                    |                                        |                                  | 別記            | 様式第5号                                                                                |                                         |                   |             |
|----------------------------------------------------------------------------------------------------|----------------------------------------|----------------------------------|---------------|--------------------------------------------------------------------------------------|-----------------------------------------|-------------------|-------------|
| 文書発信日                                                                                                    |                                        |                                  |               |                                                                                      |                                         | 番                 | 号           |
|                                                                                                    | iii iii iii iii iii iii iii iii iii ii |                                  |               |                                                                                      |                                         | 年 月               | 日           |
| 所在地郵便番号<br>ハイフンなし7桁の半角数字                                                                                                    |                                        |                                  | 独             | 立行政法人農畜産業振興機構理事長 殿                                                                   |                                         |                   |             |
| 所在地(都道府県)                                                                                                    | 所在地(市区町村)                              |                                  |               |                                                                                      |                                         |                   |             |
| 郵便番号から自動入力                                                                                                    | Q 郵便番号から自動入力                           | C                                |               |                                                                                      | 所在地                                     |                   |             |
| 所在地(それ以降の住所)                                                                                                    |                                        |                                  | •             |                                                                                      | 取組主体名<br>役職 代表者                         | 氏名                |             |
| 取組主体名                                                                                                    |                                        |                                  |               |                                                                                      |                                         | чн                |             |
| 役職 代表者氏名                                                                                                    |                                        |                                  |               | ○○年度大規模契約栽培産地育成強化推進事業実施状況報<br>大規模契約栽培産地育成強化推進事業成果報告書について                             | 告書 (〇年度) (<br>`)                        | こついて              |             |
| 今回提出する文書名を以下から選んでください<br>大規模契約栽培産地育成強化推進事業実施状況報告書<br>大規模契約栽培産地育成強化推進事業成果報告書<br>実施状況報告書の場合、採択年度を入力してください<br>令和○年度<br>実施状況報告書の場合、実施年度を入力してください             |                                        |                                  | 持<br>19<br>の1 | 続的生産強化対策事業実施要領(令和4年4月1日付け<br>93号、農林水産省農産局長、農林水産省畜産局長通知)<br>の(1)に基づき、別紙のとおり関係書類を添えて報告 | <sup>•</sup> 3農産第317<br>別紙2のⅢ-Ⅰ<br>します。 | 5 号、3 青<br>の第14(第 | 畜産第<br>育15) |
| <ul> <li>令和〇年度</li> <li>要領のうち該当する項目に留意し、申請文を入力してください ●</li> <li>持続的生産強化対策事業実施要領(今和4年4月1日付け3農産第317</li> <li>Ⅲ-Ⅰの第14(第15)の1の(1)に基づき、別紙のとおり関係書類を</li> </ul> | 5号、3畜産第1993号、農林水産省農2<br>添えて報告します。      | 全局長、農林水産省畜産局長通知)別紙2の<br><i>4</i> |               | どちらか選択してく                                                                            | ださい。                                    |                   |             |
| 添付資料                                                                                                    |                                        |                                  |               |                                                                                      |                                         |                   |             |
| ファイルを添付(ファイル数1~10個)<br>① ファイルをアップロード またはファイルをドロップ<br>ファイルを添付(ファイル数11~20個)<br>① ファイルをアップロード またはファイルをドロップ<br>ファイルを添付(ファイル数21~30個)                          |                                        |                                  |               | (別紙)については、添<br>添付してくださ                                                               | 付ファイ<br>い。                              | ルを                |             |
|                                                                                                    |                                        |                                  |               |                                                                                      |                                         |                   | (           |

## 大規模契約栽培産地育成強化事業(推進事業) 【事業実施計画変更申請】の入力について

| 申請書の編集:大規模契約栽培産地育成強化事業(推進)_計画変更 計画変更            |                  | 別添 19 (Ⅲ-Ⅰの第 10 の1 (1) 関係)                                                                                            |
|-------------------------------------------------|------------------|----------------------------------------------------------------------------------------------------|
| 申請内容                                            |                  |                                                                                                    |
| 事業実施計画の変更                                       |                  | 番 号<br>年 月 日                                                                                                    |
| 事業実施計画の変更をする際は、事業実施計画の変更承認申請とその添付書類を提出してください。   |                  |                                                                                                    |
|                                                 |                  | 独立行政法人農畜産業振興機構理事長 殿<br>(都道府県野菜価格安定法人経由)                                                                               |
| 」 ファイルをフッフロード またはファイルをドロック                      | $\left[ \right]$ |                                                                                                    |
|                                                 |                  | 取 組 主 体 名<br>所 在 地                                                                                                    |
| 確認                                              |                  | 代表者氏名                                                                                                    |
| 今回の申請内容に間違いないことを確認しました。 <mark>1❷須</mark> ❶<br>□ |                  |                                                                                                    |
| 閉し                                              | 3                | 大規模契約栽培産地育成強化事業実施計画の(変更)承認申請について                                                                                      |
|                                                 |                  | 持続的生産強化対策事業実施要領(令和4年4月1日付け3農産第3175号、3畜産第1993号<br>農林水産省農産局長、畜産局長通知)別紙2のⅢ-Ⅰの第10の1(1)に基づき、別添のとおり関係書<br>類を添えて(変更)承認申請します。 |
|                                                 |                  | 1. 変更内容           2. 変更理由                                                                                             |
|                                                 |                  | 2                                                                                                    |
|                                                 |                  |                                                                                                    |
|                                                 |                  |                                                                                                    |